# https://seminartool.akademie-burgenland.at

Klicken Sie auf "Login"

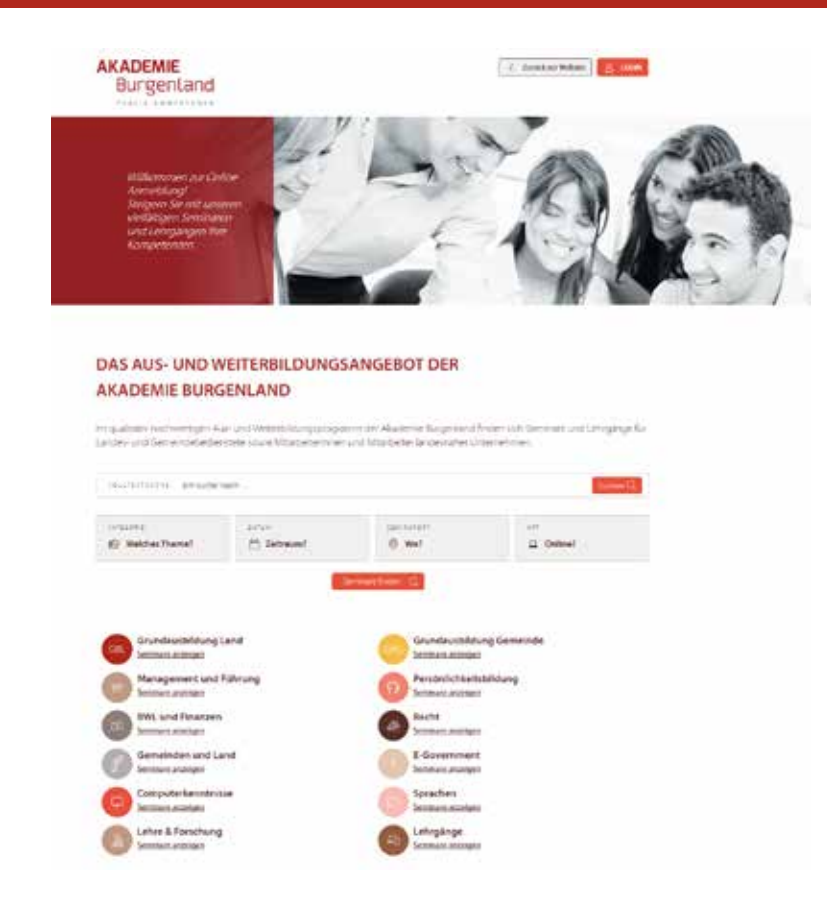

### Benutzeranmeldung bzw. Registrierung:

Wenn Sie bereits über ein Benutzerkonto verfügen, melden Sie sich nur noch mit Ihrem Benutzernamen und Ihrem Passwort an.

#### BENUTZERANMELDUNG

|        |                    | land-Konto anmelde  |
|--------|--------------------|---------------------|
| enutz  | ername *           |                     |
|        |                    |                     |
| ACCINI | art I              |                     |
| daaww  | AL -               |                     |
|        |                    |                     |
|        | Angemeldet bielben | Passwort vergessen? |
|        | Anmelde            | n                   |

Sie haben noch kein Akademie-Burgenland Konto? Akademie Burgenland-Konto erstellen

Wenn Sie noch kein Benutzerkonto besitzen, klicken Sie auf "Akademie-Burgenland Konto erstellen" und füllen das Formular aus.

Als Organisation wählen Sie bitte die FH Burgenland Weiterbildung.

# Übersicht Ihrer Seminare:

Unter "Meine Seminare" sehen Sie auf einen Blick, für welche Seminare Sie angemeldet sind bzw. welche Sie bereits besucht haben.

| AKADEMIE                   | Aktuelles & Presse | Aktuelles & Presse Seminarprogramm anfordern AGB lesen |                           |                 |
|----------------------------|--------------------|--------------------------------------------------------|---------------------------|-----------------|
|                            | ALLGEMEINES        | AUS- & WEITERBILDUNG                                   | SERVICE                   | KONTAKT         |
|                            |                    | Sesin                                                  | d angemeldet als <b>m</b> | ax mustermann 🛔 |
|                            | ٩                  |                                                        |                           |                 |
| Meline Seminare            | Seminar anmelden   | Maine Dates                                            | Moo                       | tle .           |
|                            |                    |                                                        |                           |                 |
|                            |                    |                                                        |                           |                 |
| AKTUELLE SEMINARE          |                    |                                                        |                           |                 |
| Seminar Nr Seminar 🗘       | Start/ Ende        | Status                                                 |                           |                 |
| Keine Ergebnisse gefunden. |                    |                                                        |                           |                 |
| ABGESCHLOSSENE SE          | MINARE             |                                                        |                           |                 |
| Seminer Nr                 | Seminar            |                                                        |                           |                 |
| Keine Ergebnisse gefunden. |                    |                                                        |                           |                 |

# Anmeldung für ein Seminar:

Wählen Sie das gewünschte Seminar aus und klicken Sie unten auf "Seminar anmelden". Die Module des Zertifizierungsprogramms ATHENA finden Sie in der Kategorie "Lehre und Forschung".

|                                                                                                    | Seminar anmelden                                              | Meine Daten                                                                                                    | Moodle                                        |
|----------------------------------------------------------------------------------------------------|---------------------------------------------------------------|----------------------------------------------------------------------------------------------------|-----------------------------------------------|
| DAS AUS- UND W                                                                                                    | VEITERBILDUNGS                                                | ANGEBOT DER                                                                                                    |                                               |
| AKADEMIE BURG                                                                                                    | SENLAND                                                       |                                                                                                    |                                               |
|                                                                                                    |                                                               |                                                                                                    |                                               |
| m qualitativ hochwertigen Au<br>andes- und Gemeindebedier                                                                                                    | us- und Weiterbildungsprogra<br>nstete sowie Mitarbeiterinnen | mm der Akademie Burgenland fir<br>und Mitarbeiter landesnaher Unt                                                                                                    | iden sich Seminare und Lehrgänge<br>ernehmen. |
|                                                                                                    |                                                               |                                                                                                    |                                               |
| VOLLTEXTSUCHE loh suche r                                                                                                    | nach                                                          |                                                                                                    | Suchen C                                      |
| KATEGORIE                                                                                                    | DATUM                                                         | SEMINABORT                                                                                                    | ART                                           |
| 🔗 Welches Thema?                                                                                                    | Zeitraum?                                                     |                                                                                                    | Online?                                       |
|                                                                                                    |                                                               |                                                                                                    |                                               |
| Grundausbildung La                                                                                                    | and                                                           | GBG Grundausbildung<br>Seminare anzeigen                                                                                                    | ) Gemeinde                                    |
| GBL Grundausbildung La<br>Seminare anzeigen<br>Management und Fi<br>Seminare anzeigen                                                                                                    | and<br>ührung                                                 | GBG Grundausbildung<br>Seminare anzelgen<br>Persönlichkeitsbi<br>Seminare anzelgen                                                                                                    | g Gemeinde<br>Idung                           |
| Grundausbildung La   Seminare anzelgen   Management und Fi   Seminare anzelgen   BWL und Finanzen   Seminare anzelgen                                                                                                    | and<br>ührung                                                 | GBS Grundausbildung<br>Seminare anzeigen<br>Persönlichkeitsbi<br>Seminare anzeigen<br>Recht<br>Seminare anzeigen                                                                                                    | ) Gemeinde<br>Idung                           |
| Grundausbildung La   Seminare anzelgen   Management und Fis   Seminare anzelgen   BWL und Finanzen   Seminare anzelgen   Gemeinden und Lan                                                                                                    | and<br>ührung<br>nd                                           | GBG Grundausbildung<br>Seminare anzeigen<br>Persönlichkeitsbi<br>Seminare anzeigen<br>Recht<br>Seminare anzeigen<br>E-Government                                                                                                    | g Gemeinde<br>Idung                           |
| GRUNDAUSDİLDUNG La   Seminare anzelgen   Management und Fi   Seminare anzelgen   BWL und Finanzen   Seminare anzelgen   Gemeinden und Lan   Seminare anzelgen                                                                                                    | and<br>ührung<br>nd                                           | GBG Grundausbildung   Seminare anzelgen   Persönlichkeitsbi   Seminare anzelgen   Recht   Seminare anzelgen   E-Government   Seminare anzelgen                                                                                                    | g Gemeinde<br>Idung                           |
| Grundausbildung La   Seminare anzelgen   Management und Fi   Seminare anzelgen   BWL und Finanzen   Seminare anzelgen   Gemeinden und Lan   Seminare anzelgen   Gemeinden und Lan   Seminare anzelgen   Computerkenntnisss   Seminare anzelgen                   | and<br>ührung<br>nd                                           | GBG Grundausbildung   Seminare anzelgen Seminare anzelgen   Persönlichkeitsbi Seminare anzelgen   Becht Seminare anzelgen   Becht Seminare anzelgen   Becht Seminare anzelgen   Becht Seminare anzelgen   Sprachen Sprachen   Seminare anzelgen Sprachen   Sprachen Seminare anzelgen | g Gemeinde<br>Idung                           |
| GRUNDAUSDIDUNG La   Seminare anzelgen   Management und Fi   Seminare anzelgen   BWL und Finanzen   Seminare anzelgen   Gemeinden und Lan   Seminare anzelgen   Gemeinden und Lan   Seminare anzelgen   Computerkenntniss   Seminare anzelgen   Lehre & Forschung | and<br>ührung<br>nd                                           | GGG Grundausbildung<br>Seminare anzelgen<br>Persönlichkeitsbi<br>Seminare anzelgen<br>Recht<br>Seminare anzelgen<br>E-Government<br>Seminare anzelgen<br>Sprachen<br>Seminare anzelgen                                                                                                | g Gemeinde<br>Idung                           |

## Seminarfreigabe durch FH Burgenland Weiterbildung per E-Mail:

Da die Kosten für das Modul 1, Modul 2 und Modul 4 die FH Burgenland Weiterbildung übernimmt, geben Sie bitte für die Freigabe die Email-Adresse der Geschäftsführerin der FH Burgenland Weiterbildung (**daniela. schuster@fh-burgenland.at**) unter Vorgesetzte an und klicken auf "Anmelden".

Daraufhin erhält Frau Mag. (FH) Schuster ein E-Mail mit der Bitte um Freigabe.

| Rechnung an                  | Firmenadresse/Dienststelle  | ~ |   |
|------------------------------|-----------------------------|---|---|
| Freigabe *                   | Freigabe durch Vorgesetzten | ~ | ? |
| Vorgesetzter Email-Adresse * | 1                           |   |   |
|                              | Anmelden                    |   |   |
|                              | Abbrechen                   |   |   |

### Selbstfreigabe:

Für alle anderen Module des Zertifizierungsprogramms ATHENA werden die Kosten vom Austrian Institute of Management nicht übernommen. Wenn Sie ein Modul besuchen möchten, müssen Sie die Kosten dafür selbst tragen. Sie wählen die Option "Selbstfreigabe", geben Ihre private Adresse für die Rechnungslegung an und

klicken auf "Anmelden".

#### JAHRESABSCHLUSSANALYSE - BILANZEN UND GUV RICHTIG LESEN

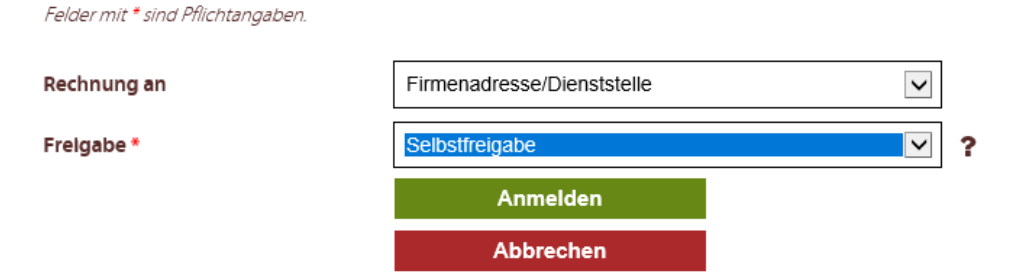

#### JAHRESABSCHLUSSANALYSE - BILANZEN UND GUV RICHTIG LESEN

Felder mit \* sind Pflichtangaben.

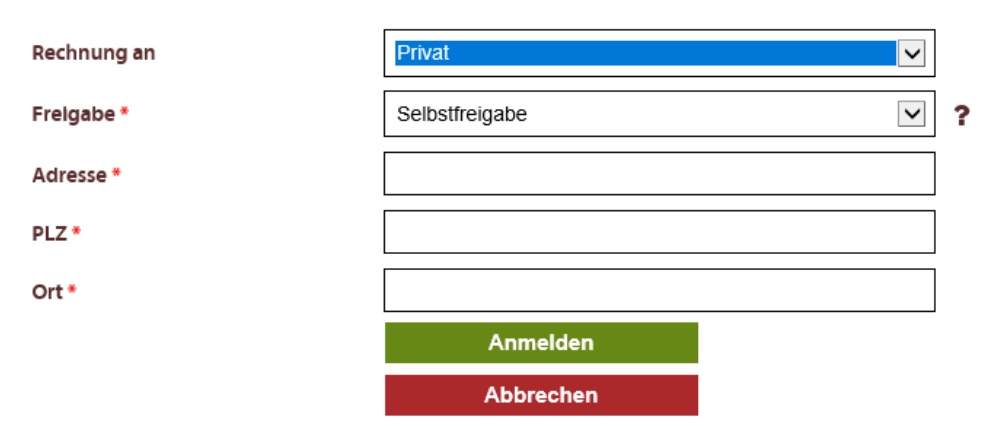

Sie sind für das Seminar angemeldet. Es scheint nun in der Übersicht unter "Meine Seminare" auf.

| Mein       | e Seminare Semina                                                                                                    | r anmelden               | Meine Daten                       | Moodle                                                               |
|------------|----------------------------------------------------------------------------------------------------|--------------------------|-----------------------------------|----------------------------------------------------------------------|
| AKTUEL     | LE SEMINARE                                                                                                    |                          |                                   | Zeice Ergebnisse (-) von 1                                           |
| Seminar Nr | Seminar 🛊                                                                                                    | Start/ Ende              | Status                            |                                                                      |
| LF22029    | FORTISSIMO - Modul 1: Organisation<br>und Governance - Gruppe 1<br>(ausschließlich für Joseph Hayon<br>Konservetorium)<br>Details | 17.11.2021<br>17.11.2021 | Freigabe durch Vorgesetzten offen | × <u>Seminar abmelden</u><br>⊠ <u>Freigabelink nochmal</u><br>senden |

### Zugriff auf die E-Learning Plattform "Moodle":

Insbesondere Seminarunterlagen können bequem über die eigens eingerichtete Lernplattform "Moodle" heruntergeladen werden. Moodle wird aber nicht nur zur Unterstützung des laufenden Seminarbetriebs eingesetzt, sondern es werden vermehrt auch E-Learning Kurse über diese Lernplattform abgewickelt.

Um in Moodle einzusteigen, loggen Sie sich zunächst in das Seminaranmeldesystem der Akademie Burgenland ein und klicken Sie danach auf den Button "Moodle".

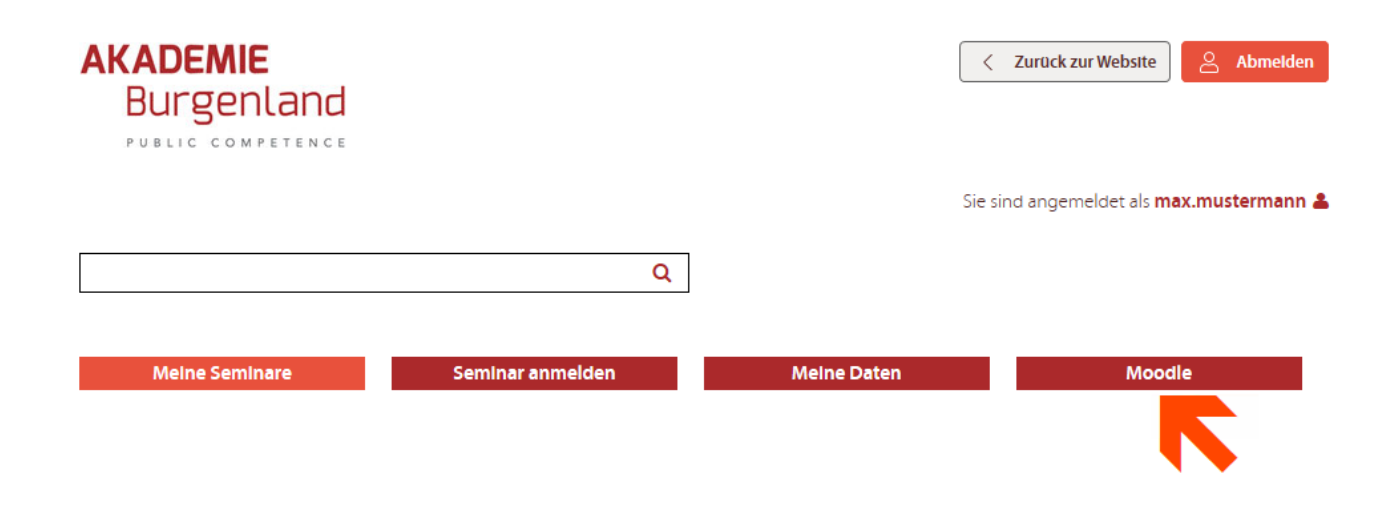

Wenn Sie zum ersten Mal in Moodle einsteigen, müssen Sie zunächst die Datenschutzbestimmungen der Akademie Burgenland akzeptieren.

#### DATENSCHUTZERKLÄRUNG

Sehr geehrter Herr Mustermann ,

um in die Lernplattform Moodle einsteigen zu können, müssen Sie zunächst der Datenschutzerklärung der Akademie Burgenland zustimmen. Wenn Sie die Datenschutzerklärung ablehnen, ist eine Nutzung von Moodle nicht möglich.

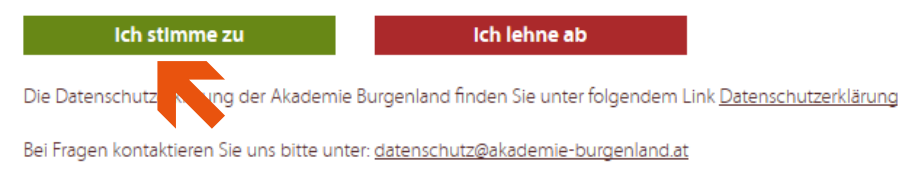

Beste Grüße Ihr Team der Akademie Burgenland Nachdem Sie die Datenschutzbestimmungen akzeptiert haben, werden Sie automatisch zu Moodle weitergeleitet. Unter "Meine Kurse" finden Sie die Kurse, zu denen Sie sich angemeldet haben bzw. auch alle von Ihnen absolvierten Kurse.

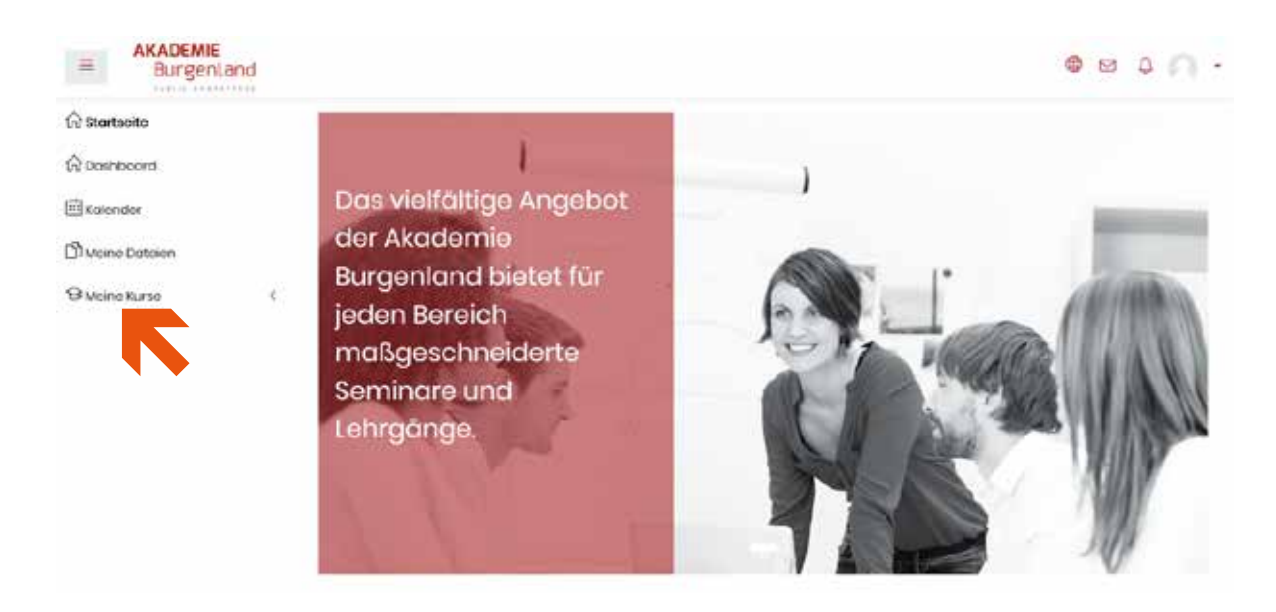

Im jeweiligen Kurs finden Sie die Seminarunterlagen und gegebenenfalls weiterführende Materialien bzw. interaktive Lernelemente, die von den Vortragenden zur Verfügung gestellt werden.

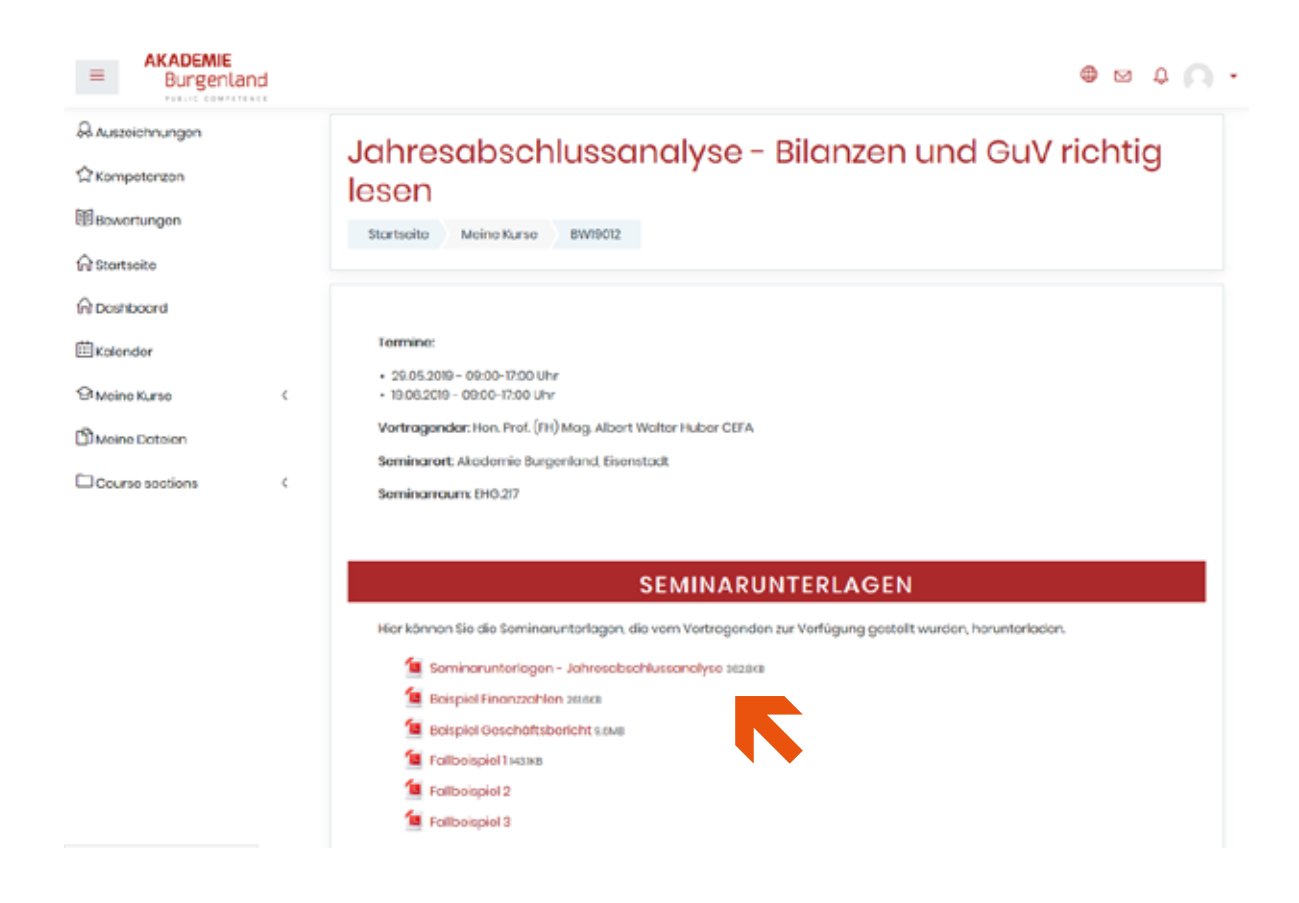